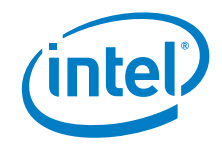

# Aptio\* V Integrator Tool - iCHLogo User Guide

January 2021

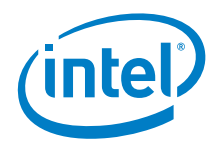

You may not use or facilitate the use of this document in connection with any infringement or other legal analysis concerning Intel products described herein. You agree to grant Intel a non-exclusive, royalty-free license to any patent claim thereafter drafted which includes subject matter disclosed herein.

No license (express or implied, by estoppel or otherwise) to any intellectual property rights is granted by this document.

All information provided here is subject to change without notice. Contact your Intel representative to obtain the latest Intel product specifications and roadmaps.

The products described may contain design defects or errors known as errata which may cause the product to deviate from published specifications. Current characterized errata are available on request.

Copies of documents which have an order number and are referenced in this document may be obtained by calling 1-800-548-4725 or by visiting: <a href="http://www.intel.com/design/literature.htm">http://www.intel.com/design/literature.htm</a>.

Intel and the Intel logo are trademarks of Intel Corporation or its subsidiaries in the U.S. and/or other countries.

\*Other names and brands may be claimed as the property of others.

Copyright  $\ensuremath{\textcircled{O}}$  2021, Intel Corporation. All rights reserved.

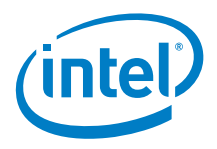

## Contents

| 1.0 Introduction |     | 5            |                             |    |
|------------------|-----|--------------|-----------------------------|----|
| 2.0              |     | iCHLo        | go User Guide               | 6  |
|                  | 2.1 | Overvi       | iew                         | 6  |
|                  | 2.2 | Requirements |                             | 6  |
|                  |     | 2.2.1        | Supported Operating Systems | 6  |
|                  |     | 2.2.2        | Logo File Requirements      | 6  |
|                  |     | 2.2.3        | Firmware Requirements       | 7  |
|                  |     | 2.2.4        | Installation                | 7  |
|                  | 2.3 | iCHLog       | 30 Usage                    | 7  |
|                  |     | 2.3.1        | Command Line Switches       | 7  |
|                  |     | 2.3.2        | Test for Fit                | 8  |
|                  |     | 2.3.3        | Report Logo Image Types     | 8  |
|                  |     | 2.3.4        | Logo Extraction             | 8  |
|                  |     | 2.3.5        | Logo Replacement            | 9  |
|                  |     | 2.3.6        | Logo Deletion               | 9  |
|                  |     | 2.3.7        | Logo Addition               | 10 |
|                  | 2.4 | iCHLog       | go Error Codes              |    |

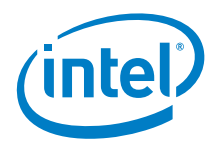

## **Revision History**

| Date           | Revision | Description                         |
|----------------|----------|-------------------------------------|
| December 2019  | 1.0      | Initial release.                    |
| May 2020       | 2.0      | Additional command line examples.   |
| September 2020 | 3.0      | Removed Python requirement for UEFI |
| January 2021   | 4.0      | Added Tiger Lake support            |

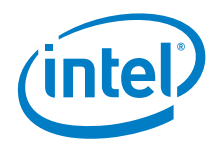

## **1.0** Introduction

Intel<sup>®</sup> Aptio\* V Integrator Tools are designed to assist integrators (who usually work in manufacturing or enterprise environment) with the process of BIOS/SMBIOS customization, OEM Windows\* product key injection (OEM Activation 3.0, OA3), changing the Logo, etc. of Intel<sup>®</sup> NUC AptioV based products.

All Aptio V Integrator Tools are available on **Download Center.** 

The table describes the purpose of each of the Tools.

| Tool      | Description                                                                              |
|-----------|------------------------------------------------------------------------------------------|
| iFlashV   | iFlashV is a command line tool that allows you to:                                       |
|           | Update the system BIOS                                                                   |
|           | Update a logo image                                                                      |
|           | Insert a specific OEM activation key                                                     |
| iDmiEdit  | iDmiEdit (Desktop Management Interface Edit) allows you to modify strings                |
|           | associated with SMBIOS tables.                                                           |
| iCHLogo   | iCHLogo allows you to replace the default Intel logo image with a custom                 |
|           | image.                                                                                   |
| iSetupCfg | iSetupCfg is a command line tool which provides you an easy way to update                |
|           | NVRAM variables from within the EFI, Linux*, or Windows*-based environment.              |
|           | You can:                                                                                 |
|           | <ul> <li>Extract variables directly from the BIOS.</li> </ul>                            |
|           | • Change settings using a text editor and then update the BIOS with the custom settings. |

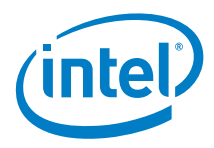

## 2.0 iCHLogo User Guide

## 2.1 Overview

The Intel iCHLogo application allows you to replace the logo inside the APTIO Firmware file or Capsule file with a new one.

### 2.2 Requirements

### 2.2.1 Supported Operating Systems

The iCHLogo application is supported by the following operating systems:

| iCHLogo for Windows | <ul> <li>iCHLogoWin32.exe is supported on Windows 32-bit operating systems.</li> <li>iCHLogoWin64.exe is supported on Windows 64-bit operating systems.</li> <li>iCHLogo for Windows is run from a Command Prompt in Administrator mode:</li> </ul> |
|---------------------|----------------------------------------------------------------------------------------------------|
|                     | <ol> <li>Click the Windows button and type Command Prompt.</li> <li>Right-click on Command Prompt and select Run as<br/>Administrator.</li> </ol>                                                                                                   |
| iCHLogo for Linux   | <ul> <li>iCHLogoLnx64 is supported in Linux 64-bit operating systems.</li> </ul>                                                                                                    |

### 2.2.2 Logo File Requirements

The iCHLogo application supports the following image formats:

| Format | Description                                              |
|--------|----------------------------------------------------------|
| .BMP   | Supports 16 color, 256 color and 24bit Color BMPs        |
| .JPEG  | Restart intervals supported                              |
|        | The X-density/Y-density should be 1:1                    |
|        | It doesn't support "Progressive encoding"                |
|        | It only supports YUV112 (color component sampling 1:1:2) |
| .PNG   | 8-bit grayscale, indexed color, and RGB color            |
|        | 16-bit RGB color                                         |

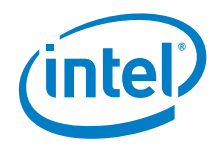

For splash screen logos:

- Maximum image size: 800x600 pixels
- Maximum file size: 256KB

#### 2.2.3 Firmware Requirements

The iCHLogo application requires that the input file be a **BIOS Capsule file** (for example: **FN0039.CAP**).

#### 2.2.4 Installation

The iCHLogo application doesn't require an installer to run. Copy the iCHLogo executable into the preferred location on the hard drive and run the executable from the command window.

Copy the BIOS capsule file and any logo images you're using to the same folder location.

The iCHLogo application operates in command line mode. The below command switches are supported:

## 2.3 iCHLogo Usage

### 2.3.1 Command Line Switches

| Switch | Description                                                              |
|--------|--------------------------------------------------------------------------|
| /i     | Indicates the input BIOS Capsule filename. Example: /i FN0039.cap        |
| /o     | Indicates the output BIOS Capsule filename. Example: /o FN0039Custom.cap |
| /f     | Program will write over any existing logo file (force)                   |
| /e     | Extracts an image from a BIOS Capsule file                               |
| /r     | Replaces an existing logo                                                |
| /d     | Deletes an existing logo image                                           |
| /t     | Tests a replacement logo file to see if it will fit available space      |
| /l     | Lists information about the current splash logo                          |

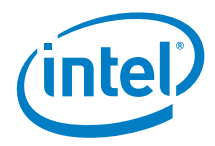

### 2.3.2 Test for Fit

A replacement logo file may be tested to see if it will fit.

| OS / Environment | Command Syntax                                                                |
|------------------|-------------------------------------------------------------------------------|
| Windows 64-bit   | iCHLogoWin64.exe /i <bios capsule="" file=""> /t <logo file=""></logo></bios> |
| Windows 32-bit   | iCHLogoWin32.exe /i <bios capsule="" file=""> /t <logo file=""></logo></bios> |
| Linux 64-bit     | iCHLogoLnx64 /i <bios capsule="" file=""> /t <logo file=""></logo></bios>     |

If the image will not fit, the program will issue an error message.

Example result from command: iCHLogoWin64.exe /i FN0039.cap /t hummingbird-small.jpg

#### Logo [hummingbird-small.jpg] will fit into the image [FN0039.cap]

Example result from command: iCHLogoWin64.exe /i FN0039.cap /t hummingbird-large.jpg

#### Warning! Logo size 1392x866 exceeds BIOS maximum size 800x600

#### 2.3.3 Report Logo Image Types

Displays information about the current splash logo inside the .CAP file.

| OS / Environment | Command Syntax                                          |
|------------------|---------------------------------------------------------|
| Windows 64-bit   | iCHLogoWin64.exe /i <bios capsule="" file=""> /l</bios> |
| Windows 32-bit   | iCHLogoWin32.exe /i <bios capsule="" file=""> /l</bios> |
| Linux 64-bit     | iCHLogoLnx64 /i <bios capsule="" file=""> /l</bios>     |

Example result from command: iCHLogoWin64.exe /i FN0039.cap /l

#### Splash Logo - Mainstream409x307.JPG is JPEG (\*.jpg)

#### 2.3.4 Logo Extraction

Extracts the logo inside a BIOS capsule file and saves it with a file extension appropriate for the logo graphic image type (bmp, jpeg, or png).

| OS / Environment | Command Syntax                                                                     |
|------------------|------------------------------------------------------------------------------------|
| Windows 64-bit   | iCHLogoWin64.exe /i <bios capsule="" file=""> /e <logo file=""> [/f]</logo></bios> |
| Windows 32-bit   | iCHLogoWin32.exe /i <bios capsule="" file=""> /e <logo file=""> [/f]</logo></bios> |
| Linux 64-bit     | iCHLogoLnx64 /i <bios capsule="" file=""> /e <logo file=""> [/f]</logo></bios>     |

Example result from command: iCHLogoWin64.exe /i FN0039.cap /e Mainstreamlogo

#### Extracted logo [Mainstreamlogo] from image [FN0039.cap] successfully!

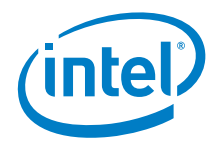

### 2.3.5 Logo Replacement

| OS / Environment | Command Syntax                                                                                          |
|------------------|----------------------------------------------------------------------------------------------------|
| Windows 64-bit   | iCHLogoWin64.exe /i <input bios="" capsule="" file=""/> /o <output bios="" capsule="" file=""></output> |
|                  | /r <logo file=""> [/f]</logo>                                                                           |
| Windows 32-bit   | iCHLogoWin32.exe /i <input bios="" capsule="" file=""/> /o <output bios="" capsule="" file=""></output> |
|                  | /r <logo file=""> [/f]</logo>                                                                           |
| Linux 64-bit     | iCHLogoLnx64 /i <input bios="" capsule="" file=""/> /o <output bios="" capsule="" file=""> /r</output>  |
|                  | <logo file=""> [/f]</logo>                                                                              |

Example result from command: iCHLogoWin64.exe /i FN0039.cap /o FN0039bird.cap /r hummingbird.jpg

Replaced existing logo with hummingbird.jpg. New image [FN0039bird.cap] created successfully

#### 2.3.6 Logo Deletion

Deletes any existing logo file inside a BIOS capsule.

| OS / Environment | Command Syntax                                                                                          |
|------------------|----------------------------------------------------------------------------------------------------|
| Windows 64-bit   | iCHLogoWin64.exe /i <input bios="" capsule="" file=""/> /o <output bios="" capsule="" file=""></output> |
|                  | /d [/f]                                                                                                 |
| Windows 32-bit   | iCHLogoWin32.exe /i <input bios="" capsule="" file=""/> /o <output bios="" capsule="" file=""></output> |
|                  | /d [/f]                                                                                                 |
| Linux 64-bit     | iCHLogoLnx64 /i <input bios="" capsule="" file=""/> /o <output bios="" capsule="" file=""> /d</output>  |
|                  | [/f]                                                                                                    |

Example result from command: iCHLogoWin64.exe /i FN0039.cap /o FN0039NoLogo.cap /d /f

Deleted splash logo from image [FN0039.cap] and generated new image [FN0039NoLogo.cap] successfully!

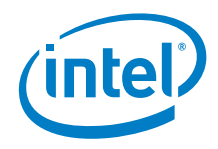

### 2.3.7 Logo Addition

A logo can be added in cases where the logo is absent or previously deleted.

| OS / Environment | Command Syntax                                                                                          |
|------------------|----------------------------------------------------------------------------------------------------|
| Windows 64-bit   | iCHLogoWin64.exe /i <input bios="" capsule="" file=""/> /o <output bios="" capsule="" file=""></output> |
|                  | /a <logo file=""> [/f]</logo>                                                                           |
| Windows 32-bit   | iCHLogoWin32.exe /i <input bios="" capsule="" file=""/> /o <output bios="" capsule="" file=""></output> |
|                  | /a <logo file=""> [/f]</logo>                                                                           |
| Linux 64-bit     | iCHLogoLnx64 /i <input bios="" capsule="" file=""/> /o <output bios="" capsule="" file=""> /a</output>  |
|                  | <logo file=""> [/f]</logo>                                                                              |

If the logo is already present it is considered an error and you must use the replace operation instead. Firmware volumes are tested until a volume with enough room is found.

Example result from command: iCHLogoWin64.exe /i FN0039NoLogo.cap /o FN0039Logo.cap /a hummingbird-sm.jpg /f

Logo [hummingbird-sm.jpg] inserted. New image [FN0039Logo.cap] created successfully!

## 2.4 iCHLogo Error Codes

| Error<br>Code | Error                 | Description                           |
|---------------|-----------------------|---------------------------------------|
| 1             | EXIT_SYNTAX           | Command line syntax error             |
| 2             | EXIT_IMAGE_SAVE_ERROR | Image save error                      |
| 4             | EXIT_LOGO_NOT_FOUND   | Logo(s) not found in image            |
| 5             | EXIT_IMAGE_LOAD       | Failed to load image                  |
| 6             | EXIT_IMAGE_TYPES      | Replacement image type different      |
| 7             | EXIT_REPLACE_ERROR    | Replacement operation failed          |
| 8             | EXIT_NO_LOGO_FILE     | Logo file does not exist              |
| 9             | EXIT_WRITE_PROTECT    | Logo file or image is write-protected |
| 10            | EXIT_FILE_EXISTS      | File would be over written            |
| 13            | EXIT_LOGO_EXISTS      | Insertion would replace existing logo |
| 14            | EXIT_ADD_ERROR        | Add logo failed                       |
| 15            | EXIT_OTHER            | Unclassified error                    |
| 16            | EXIT_UNSUPPORTED_SIZE | Logo size exceeds BIOS limits         |
| 17            | EXIT_UNSUPPORTED_TYPE | Logo type not supported by BIOS       |

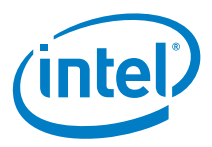

| 18 | EXIT_INCORRECT_PLATFORM_NAME | Platform name is incorrect in CMD for multi-platform supported rom image |
|----|------------------------------|--------------------------------------------------------------------------|
| 19 | EXIT_INVALID_ARGUMENT        | Invalid argument in command                                              |
| 24 | EXIT_CREATE_LOGO_ERROR       | Error in creating new logo                                               |
| 25 | EXIT_TEST_FIT_FAILED         | Test fit failed                                                          |
| 26 | EXIT_UNSUPPORTED_JPEG        | Jpeg logo contains unsupported data type                                 |
| 27 | EXIT_UNSUPPORTED_PNG         | PNG logo contains unsupported data type                                  |
| 29 | EXIT_LOGO_EXTRACT_ERROR      | Extract operation failed                                                 |